## 「添付ファイル」はどうやって追加するのですか?

添付ファイルは、Eメールなどにも同名の機能がありますが、同じ物だと考えて下さい。 文書本体とは関連のない形式や内容のファイルもPDF文書内に埋め込む事ができます。 PDFに埋め込まれたファイルは、本ソフトまたはアクロパットリーダにて復元する事ができ ます。なお、ファイルが埋め込まれる際には内容がFLATE圧縮されます。但し、現状は ディレクトリ階層がサポートされていないので、既に追加されているファイルと同一ファイル 名を持つファイルを指定する事はできません。

添付ファイルの登録方法

添付ファイルを登録する最も簡単な方法は「添付」タブを開き、エクスプローラよりドラッグ ドロップする事です。

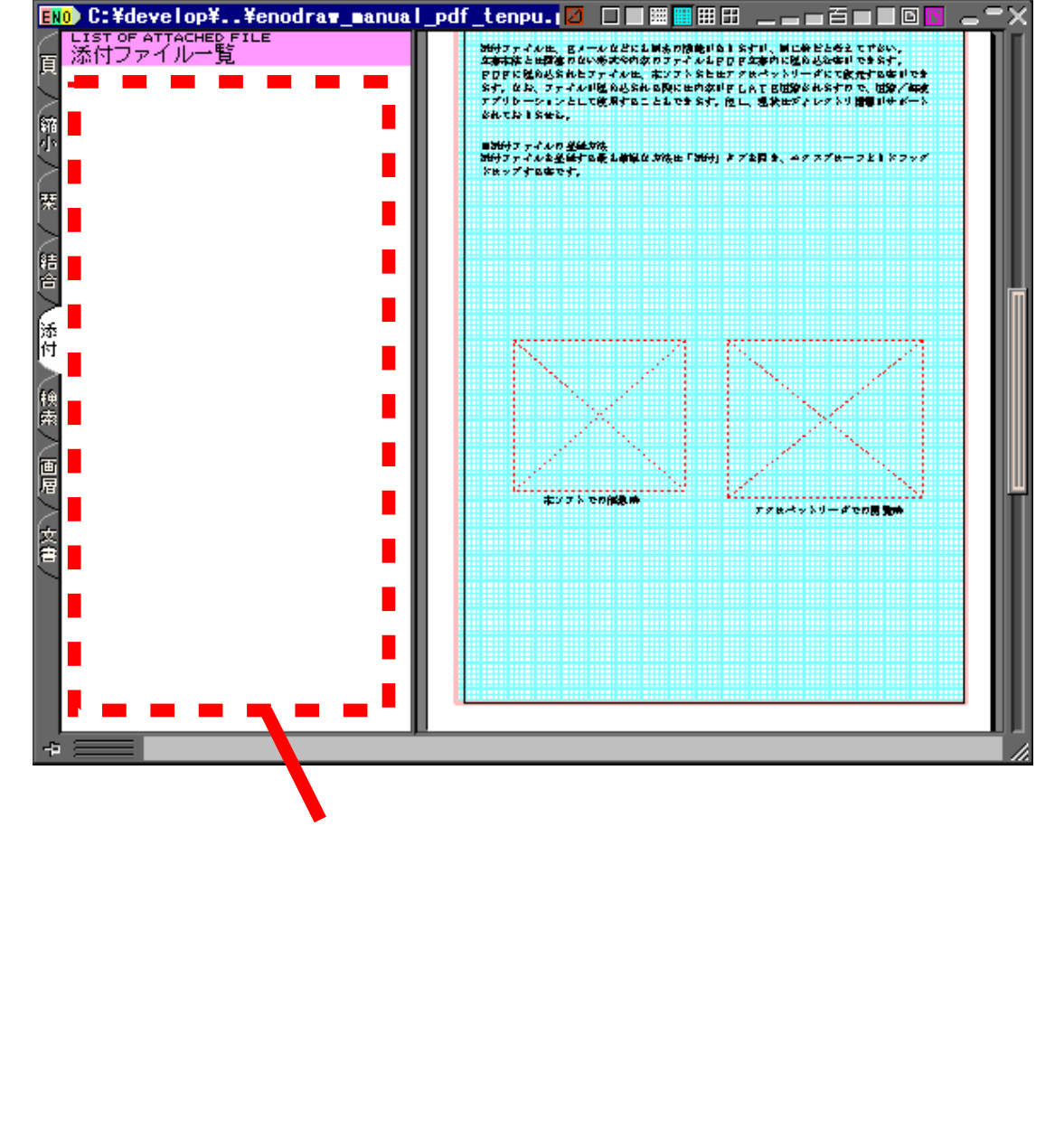

(次ページに続く)

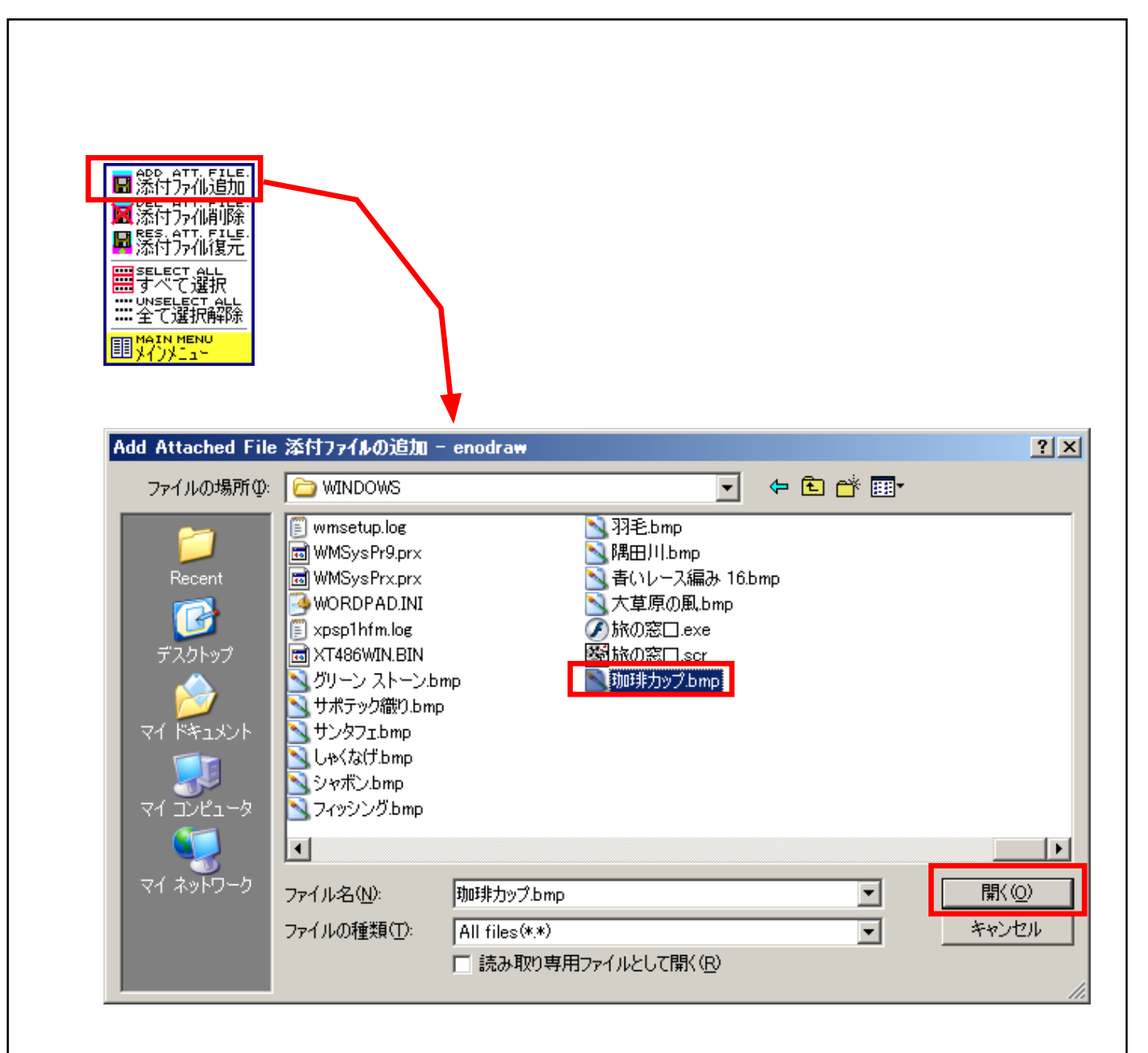

添付ファイルの削除方法

登録されている添付ファイルを削除するには「添付」タブ内の削除したいファイルを左クリック により選択してから「添付」タブ内で右クリック、「添付ファイル削除」を選択します。

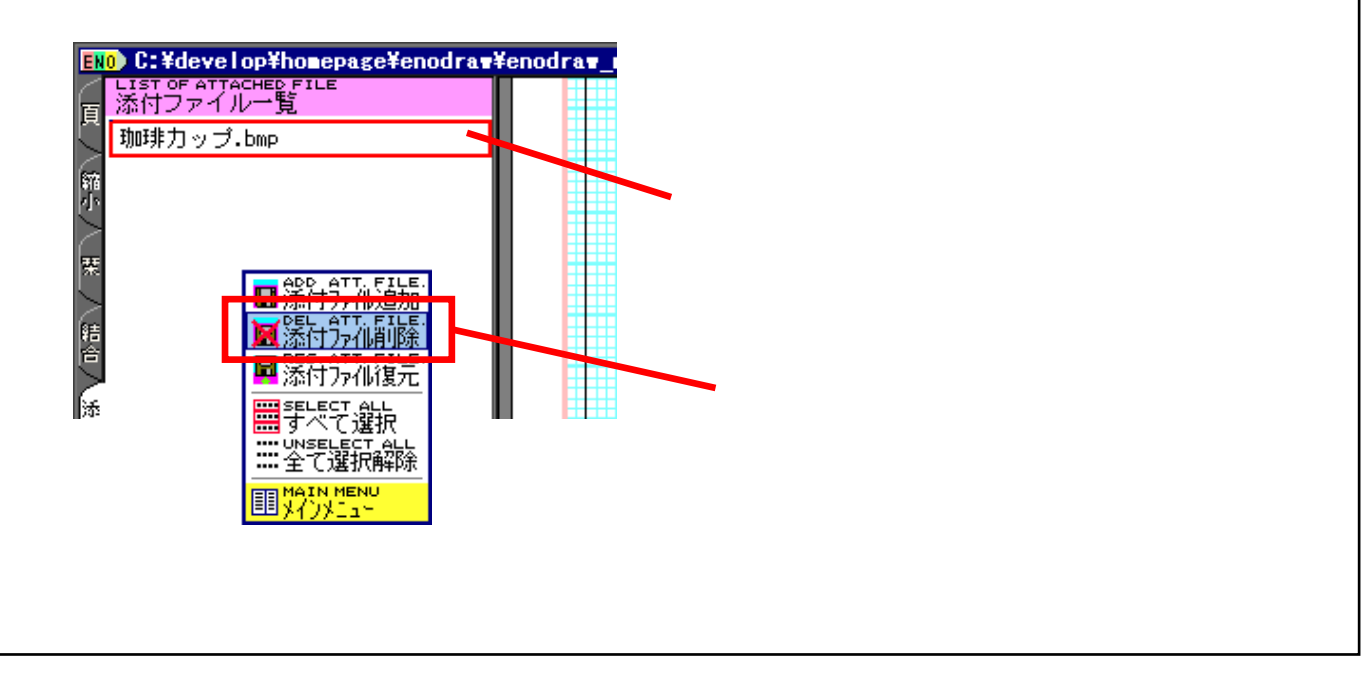

添付ファイルの復元方法(本ソフト)

登録されている添付ファイルを復元するには「添付」タブ内の復元したいファイルを左クリック により選択してから「添付」タブ内で右クリック、「添付ファイル復元」を選択します。

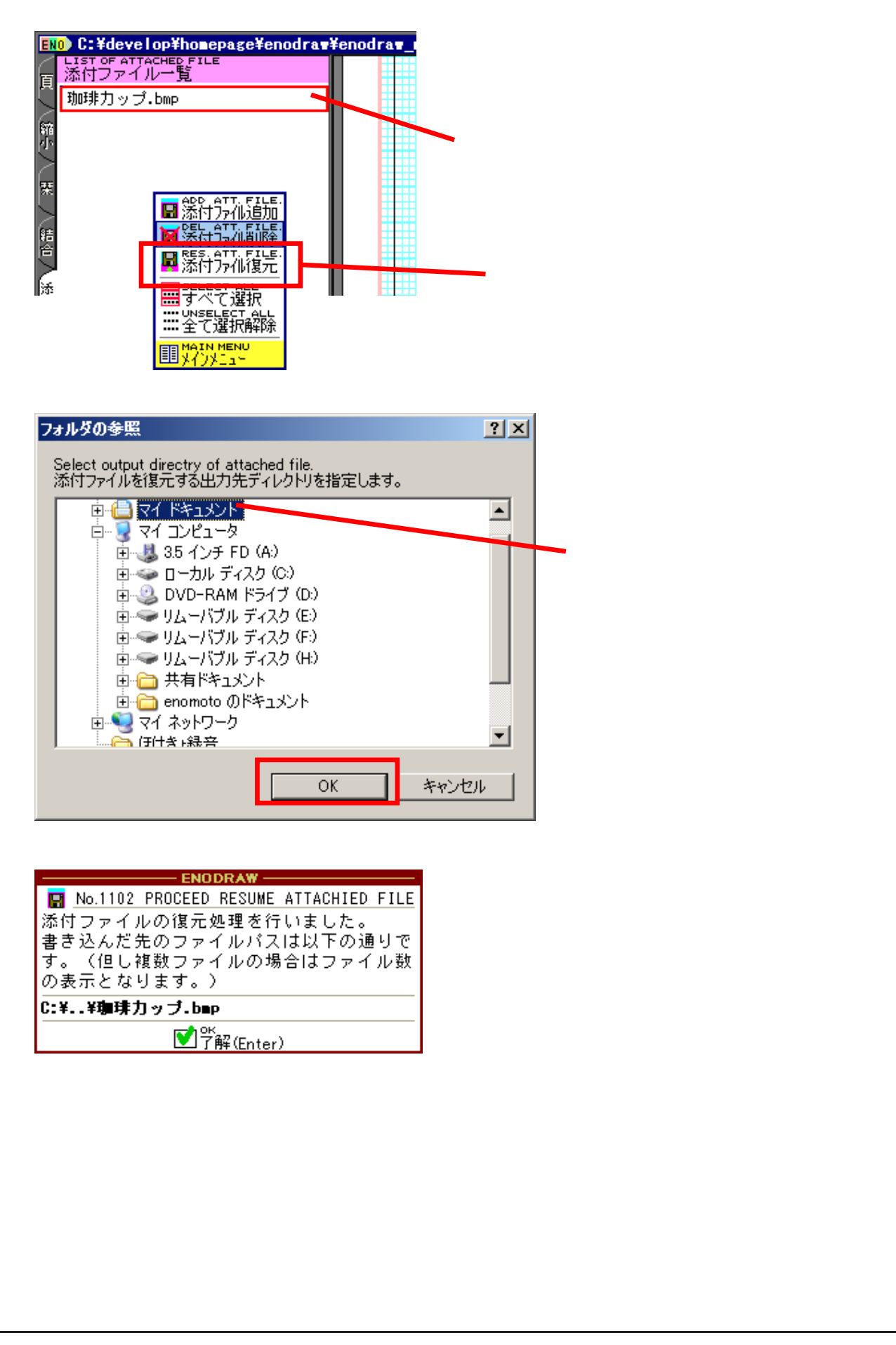

添付ファイルの復元方法(アクロバットリーダ6.0)

アクロバットリーダ6.0にて添付ファイルを復元するには「文書」メニューの「添付ファイル」 を実行します。

| 📓 Adobe Reader - [enodr | aw_manual_pdf_attach.pdf]              |     |
|-------------------------|----------------------------------------|-----|
| 🛃 ファイル(E) 編集(E) 表示      | 〒────────────────────────────────────  |     |
| 🔷 🖪 🚖 🚷 🗰               | Market (E)                             | ع 😑 |
| 📑 📮 🔤 eBook 🝷           | 電子署名(型)                                | •   |
|                         | デジタル ID の管理の                           | •   |
|                         | アクセシビリティのクイックチェック(@)                   |     |
|                         | ■ローカルフォントを使用(U) Shift+Ctrl+<br>いたいのです。 | Y   |
|                         |                                        | _   |

復元したいファイルを選択し、「書き出し」をクリックします。

| 添付ファイル                                                                                                    | ×                                               |
|----------------------------------------------------------------------------------------------------|-------------------------------------------------|
|                                                                                                    |                                                 |
| National Sector Sector Secto | タイトル( <u>T</u> ): <sup>助u非力ップ.bmp</sup>         |
|                                                                                                    | - 添付ファイルの詳細                                     |
|                                                                                                    | ファイル名: 珈琲力ップ.bmp                                |
|                                                                                                    | 作成日: 2002/07/13 20:50:13                        |
|                                                                                                    | 修正日: 2001/08/27 21:00:00                        |
|                                                                                                    | MIME タイプ: text/plain                            |
|                                                                                                    | ファイルサイズ: 17062                                  |
|                                                                                                    |                                                 |
|                                                                                                    |                                                 |
| <u>ヘルプ 開く(Q)</u> 取り込み(I)                                                                                                    | 書き出し( <u>X</u> ) 削除( <u>D</u> ) 閉じる( <u>C</u> ) |
|                                                                                                    |                                                 |

| If##9 3/3/MUL       WINDUWS         WINDUWS       Image: Structure of the state of the state of t | 抽出ファイルの指定                                                       |                                                                                                    |                                                                                                    | <u>?×</u>                                                                                                    |                                                                                       |
|----------------------------------------------------------------------------------------------------|-----------------------------------------------------------------|----------------------------------------------------------------------------------------------------|----------------------------------------------------------------------------------------------------|----------------------------------------------------------------------------------------------------|---------------------------------------------------------------------------------------|
| ファイル名(W): 珈琲カップ.bmp                                                                                                    | 保存する場所の<br>Recent<br>デスクトップ<br>マイドキュメント<br>マイコンピュータ<br>マイネットワーク | WINDOWS     Shif_mie\$     Shif_mie\$     ShifServicePackUninstall\$     ShitUninstallK282010\$     ShitUninstallK2820201\$     ShitUninstallK2821253\$     ShitUninstallK2821557\$     ShitUninstallK2823182\$     ShitUninstallK2823182\$     ShitUninstallK2823182\$     ShitUninstallK282390\$     ShitUninstallK282390\$     ShitUninstallK2824105\$     ShitUninstallK2824105\$     ShitUninstallK282416\$     ShitUninstallK282416\$     ShitUninstallK284448     ShitUninstallK284448     ShitUninstallK284448     ShitUninstallK284448     ShitUninstallK284448     ShitUninstallK284448     ShitUninstallK284448     ShitUninstallK284448     ShitUninstallK284448     ShitUninstallK284448     ShitUninstallK284448     ShitUninstallK284448 | <ul> <li>NtUninstallKB825119\$</li> <li>\$NtUninstallKB828028\$</li> <li>\$NtUninstallKB828028\$</li> <li>\$NtUninstallKB828741\$</li> <li>\$NtUninstallKB837707\$</li> <li>\$NtUninstallKB837707\$</li> <li>\$NtUninstallKB837707\$</li> <li>\$NtUninstallKB837632\$</li> <li>\$NtUninstallKB83675\$</li> <li>\$NtUninstallKB83645\$</li> <li>\$NtUninstallKB840374\$</li> <li>\$NtUninstallKB840374\$</li> <li>\$NtUninstallKB840374\$</li> <li>\$NtUninstallKB840374\$</li> <li>\$NtUninstallKB840374\$</li> <li>\$NtUninstallKB840374\$</li> <li>\$NtUninstallKB840374\$</li> <li>\$NtUninstallKB840374\$</li> <li>\$NtUninstallKB840374\$</li> <li>\$NtUninstallKB840374\$</li> </ul> | \$NtUninstallKB87333           \$NtUninstallKB87333           \$NtUninstallKB87333           \$NtUninstallKB87333           \$NtUninstallKB88583           \$NtUninstallKB88583           \$NtUninstallKB88583           \$NtUninstallKB88583           \$NtUninstallKB88583           \$NtUninstallKB88583           \$NtUninstallKB88583           \$NtUninstallKB88677           \$NtUninstallKB88774           \$NtUninstallKB88774           \$NtUninstallKB88711           \$NtUninstallKB88811           \$NtUninstallKB88811           \$NtUninstallKB8877           \$NtUninstallKB8877           \$NtUninstallKB8871           \$NtUninstallKB8871           \$NtUninstallKB8871           \$NtUninstallKB8871           \$NtUninstallKB89017 | 書き出すディレクトリおよび<br>ファイル名を設定し「保存」<br>をクリックします。<br>正常に終了すると上の画面に<br>戻ります。(確認画面は出ま<br>せん。) |

添付ファイルの復元方法(アドビリーダ7.0以降)

アドビリーダ7.0以降にて添付ファイルを復元するには「添付ファイル」タブを開き、 復元したいファイルを選択して「添付ファイルを保存」を実行します。

| 🚮 A   | dobe Re     | ader – [er | nodraw_m     | anual_pd | f_attach                    | .pdf] |           |       |            |           |       | _ 🗆   | ×  |
|-------|-------------|------------|--------------|----------|-----------------------------|-------|-----------|-------|------------|-----------|-------|-------|----|
| ▶     | ファイル(E)     | 編集(E)      | 表示♡          | 文書(D)    | ツールロ                        | ) ウイン | אי (ש)ליא | ヘルプ(日 | D)         |           |       | _ 8   | ×  |
|       | <u>}</u> 🖪  | 🚔 🤮        | m I          | 🖤 IÞ     |                             | € -   | : •       | Θ     | 74%        | • 🕑       |       | • 🕲   |    |
| Y     | <b>1</b> 99 |            |              |          |                             |       |           |       |            |           |       |       |    |
| 1 x-5 |             |            |              |          |                             |       |           |       |            |           |       |       |    |
|       |             |            |              |          |                             |       |           |       |            |           |       |       |    |
| 4     | 🖉 開         | 🚏 保存       | 🎧 検索         |          |                             |       |           |       |            |           | オプショ  | a)• > | ×  |
| 74    | 名前          |            | -            | 訪        | 明                           |       |           |       | 更新日        | 時         |       |       | ŢΨ |
| Ę.    |             | リップ.bmp    |              | Ŧh       | 1846- <del>1</del> -00-7 I. |       |           |       | 2001/0     | )8/28 6:0 | 00:00 |       | 1  |
| 贬     |             |            | <b>》</b> "添付 | ファイルを開   | K(O)                        |       |           |       |            |           |       |       |    |
| ГЩ.   |             |            | 🔐 添付         | ファイルを傍   | 存( <u>S</u> )               |       |           |       |            |           |       |       |    |
| 魚     | •           |            | - 🏠 添付       | ファイルを核   | è索( <u>R</u> )              |       |           |       |            |           |       |       | ▶  |
| 0     |             |            |              | 4        | 3/                          | 5     |           | 0     | $\bigcirc$ |           |       | ₩ ■   |    |

## **書**き出すディレクトリおよびファイル名を設定し「保存」をクリックします。 正常に終了すると上の画面に戻ります。(確認画面は出ません。)

| 添付ファイルを保存                                                                                                    |                                                                                                    |                                                                                                    |                                                                                                    |                                                                                                    |                                                                           |                                                                      | ? ×                                                                                                    |
|----------------------------------------------------------------------------------------------------|----------------------------------------------------------------------------------------------------|----------------------------------------------------------------------------------------------------|----------------------------------------------------------------------------------------------------|----------------------------------------------------------------------------------------------------|---------------------------------------------------------------------------|----------------------------------------------------------------------|----------------------------------------------------------------------------------------------------|
| 保存する場所型:                                                                                                    | C WINDOWS                                                                                                    |                                                                                                    |                                                                                                    | •                                                                                                    | ) 🖻 🛤                                                                     |                                                                      |                                                                                                    |
| Recent         アスクトップ         デスクトップ         マイ ドキュメント         マイ ドキュメント         マイ ニンピュータ         マイ ネットワーク | <ul> <li>Shf_mig\$</li> <li>ShtServicePack Ui</li> <li>ShtUninstallKB28</li> <li>ShtUninstallKB81</li> <li>ShtUninstallKB82</li> <li>ShtUninstallKB82</li> </ul> | hinstall\$ 2010\$ 7778\$ 0291\$ 1253\$ 1557\$ 2603\$ 3182\$ 3559\$ 3980\$ 4105\$ 4141\$ 4146\$  助 時 カップ.bmp  すべてのファイルレ | SNtUninst SNtUninst | allKB825119<br>allKB828035<br>allKB828035<br>allKB828741<br>allKB834707<br>allKB835732<br>allKB835732<br>allKB835732<br>allKB835732<br>allKB839645<br>allKB840315<br>allKB840374<br>allKB840374<br>allKB840374<br>allKB841873<br>allKB842773 | 2\$<br>3\$<br>5\$<br>5\$<br>2\$<br>3-DirectX9<br>5\$<br>5\$<br>1\$<br>2\$ | \$Ntl<br>\$Ntl<br>\$Ntl<br>\$Ntl<br>\$Ntl<br>\$Ntl<br>\$Ntl<br>\$Ntl | JninstallKB87333<br>JninstallKB87333<br>JninstallKB88525<br>JninstallKB88583<br>JninstallKB88583<br>JninstallKB88588<br>JninstallKB88667<br>JninstallKB88747<br>JninstallKB88747<br>JninstallKB88747<br>JninstallKB88747<br>JninstallKB88747<br>JninstallKB88747<br>JninstallKB88747<br>JninstallKB88747<br>JninstallKB88747<br>JninstallKB88747<br>JninstallKB88747<br>JninstallKB88747<br>JninstallKB88747<br>JninstallKB88747 |
|                                                                                                    |                                                                                                    |                                                                                                    |                                                                                                    |                                                                                                    |                                                                           |                                                                      | 1                                                                                                    |